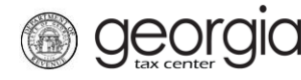

Effective for tax periods on or after April 2020, the following documentation provides information on how to file a Motor Fuel Distributor (MFD-04) return on Georgia Tax Center (GTC).

The Excel return template for MFD-04 return can be found on the Georgia Department of Revenue's website: <u>Tax Templates</u>.

## Contents

| How to File an MFD-04 Return:                   | 1 |
|-------------------------------------------------|---|
| How to File an MFD-04 Zero Dollar Return:       | 6 |
| How to Submit a Payment with the MFD-04 Return: | 8 |

## How to File an MFD-04 Return:

- 1. Log into the GTC website (<u>https://gtc.dor.ga.gov</u>).
- 2. Under the Accounts tab, click the Motor Fuel Distributor Tax hyperlink.

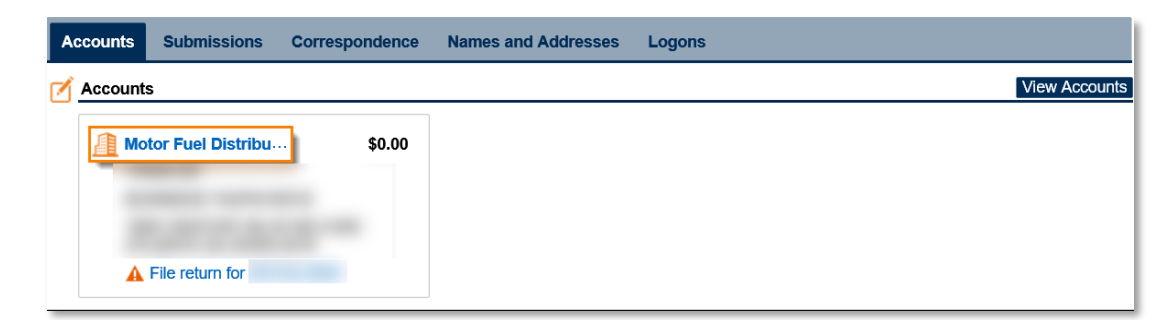

3. Locate and click the **File Return** hyperlink for the applicable tax period.

| $\equiv$ Motor Fuel Distributor Tax |                              | 후 Settings 🕜 Help 🔒 Log Off                                                       |
|-------------------------------------|------------------------------|-----------------------------------------------------------------------------------|
| Account:                            |                              |                                                                                   |
| Account                             | Account Alerts               | I Want To<br>Make a payment                                                       |
| Motor Fuel Distributor Tax          |                              | Manage my credits<br>Manage payments and returns<br>See more links for my account |
| Periods Submissions Correspondence  | e Names and Addresses Logons |                                                                                   |
| Periods                             |                              | View Periods                                                                      |
| 31-Mar- \$0.00                      | 📋 File Return                |                                                                                   |
| 29-Feb- \$0.00                      | Generated A File Return      |                                                                                   |

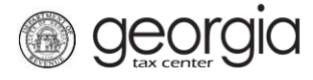

4. Click Yes to "Do you have an XML or Excel return you would like to import?"

| 1.<br>De | Determine Form                                                         |                                                              |                                                                                                   |      |            |
|----------|------------------------------------------------------------------------|--------------------------------------------------------------|---------------------------------------------------------------------------------------------------|------|------------|
| Ê        | Determine Form                                                         |                                                              |                                                                                                   |      |            |
|          | Effective with the 04/<br>sales, you must impo<br>either the MFD-04 ex | 30/2020 return, e<br>rt your receipt ar<br>cel import templa | except for returns with zero<br>ad disbursements schedules via<br>ate or via the MFD-04 XML file. |      |            |
|          | For the period beginn                                                  | ning and                                                     | d ending :                                                                                        |      |            |
|          | No                                                                     | Yes                                                          |                                                                                                   |      |            |
|          | Zero I                                                                 | Return                                                       |                                                                                                   |      |            |
| Sa       | ave and Exit Cance                                                     |                                                              |                                                                                                   | <br> | <br>Next > |

5. Click the **Import Return** button.

| 1. Determine Form                                                                                                    |
|----------------------------------------------------------------------------------------------------|
| Determine Form                                                                                                    |
| Determine Form                                                                                                    |
| Effective with the 04/30/2020 return, except for returns with zero sales, you must import your receipt and disbursements schedules via either the MFD-04 excel import template or via the MFD-04 XML file. |
| For the period beginning and ending :                                                                                                    |
| Do you have an XML or Excel return you would like to import?                                                                                                    |
|                                                                                                    |
| Zero Return                                                                                                    |
| Download MFD-04 Return Template                                                                                                    |
| Import Return Import Valid Return File                                                                                                    |
| Save and Exit Cancel Next >                                                                                                    |

6. Click the **Browse** button to locate the file on your computer. Click the **Import** button.

| Select a file to import: | ×               |
|--------------------------|-----------------|
|                          | 1 Browse        |
|                          | 2 Import Cancel |

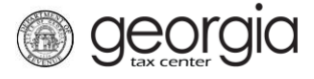

7. Confirm the return was successfully imported. Click the Next button.

| Determine Form                                                                                                    |        |
|----------------------------------------------------------------------------------------------------|--------|
|                                                                                                    |        |
| Effective with the 04/30/2020 return, except for returns with zero<br>sales, you must import your receipt and disbursements schedules via<br>either the MFD-04 excel import template or via the MFD-04 XML file. |        |
| For the period beginning and ending :                                                                                                    |        |
| Do you have an XML or Excel return you would like to import?                                                                                                    |        |
| No Yes                                                                                                    |        |
| Zero Return                                                                                                    |        |
| Download MFD-04 Return Template                                                                                                    |        |
| Import Return                                                                                                    |        |
| Return was successfully imported.                                                                                                    |        |
| Save and Exit Cancel                                                                                                    | Next > |

8. Click through the web request, reviewing the information populated from the imported file, until you reach the **Fuel Type Review** step. Click the **Next** button.

| el Type Review                                                                                                    |               |                       |                      |               |                |  |
|----------------------------------------------------------------------------------------------------|---------------|-----------------------|----------------------|---------------|----------------|--|
| Beginning & Ending Georgia Inventory                                                                                                    |               |                       |                      |               |                |  |
|                                                                                                    | (A) Gasoline  | (B) Fuel Oils - Clear | (C) Fuel Oils - Dyed | (D) L.P. Gas  | (E) Special Fu |  |
| Inventory On The First Day Of The month                                                                                                    |               |                       |                      |               |                |  |
| Inventory On The Last Day Of The Month                                                                                                    |               |                       |                      |               |                |  |
| Debits                                                                                                    |               |                       |                      |               |                |  |
|                                                                                                    | (A) Gasoline  | (B) Fuel Oils - Clear | (C) Fuel Oils - Dved | (D) L.P. Gas  | (E) Special E  |  |
| 1 Beginning GA Inventory                                                                                                    | (1) Subbillio |                       | (e) i dei ene e byed | (5) 2.1 . 645 | (L) opeoidir e |  |
| 2a Gallons Received From Alabama                                                                                                    |               |                       |                      |               |                |  |
| 2h. Gallons Received From Florida                                                                                                    |               |                       |                      |               |                |  |
| 25. Callens Received From North Carolina                                                                                                    |               |                       |                      |               |                |  |
| 2d. Callens Recieved From North Carolina                                                                                                    |               |                       |                      |               |                |  |
| 20. Gallons Recieved From South Carolina                                                                                                    |               |                       |                      |               |                |  |
| 26. Callons Recieved From Tennessee                                                                                                    |               |                       |                      |               |                |  |
| 2. College Received From Other States                                                                                                    |               |                       |                      |               |                |  |
| 3. Gallons Received From GA Points (Tax Free)                                                                                                    |               |                       |                      |               |                |  |
| 4. Gallons Recieved Tax Paid                                                                                                    |               |                       |                      |               |                |  |
| 5. Compounds                                                                                                    |               |                       |                      |               |                |  |
| 6. Total Debits                                                                                                    |               |                       |                      |               |                |  |
| Credits                                                                                                    |               |                       |                      |               |                |  |
|                                                                                                    | (A) Gasoline  | (B) Fuel Oils - Clear | (C) Fuel Olls - Dyed | (D) L.P. Gas  | (E) Special Fu |  |
| 7a. Transfers To Alabama                                                                                                    |               |                       |                      |               |                |  |
| The Manager and The Manager                                                                                                    |               |                       |                      |               |                |  |
| 7b. Transfers To Florida                                                                                                    |               |                       |                      |               |                |  |
| 75. Transfers To Fiorida<br>7c. Transfers To North Carolina                                                                                                    |               |                       |                      |               |                |  |
| 70. Transfers To Florida<br>7c. Transfers To North Carolina<br>7d. Transfers To South Carolina                                                                                                    |               |                       |                      |               |                |  |
| 76, Transfers To Fionda<br>76, Transfers To North Carolina<br>76, Transfers To South Carolina<br>7e, Transfers To Tennessee                                                                                                    |               |                       |                      |               |                |  |
| 76. Transfers To North Carolina<br>76. Transfers To North Carolina<br>76. Transfers To South Carolina<br>76. Transfers To Tennessee<br>71. Transfers To Other States                                                                                                    |               |                       |                      |               |                |  |
| 76. Transfers To North Carolina<br>76. Transfers To North Carolina<br>76. Transfers To South Carolina<br>76. Transfers To Tennessee<br>71. Transfers To Other States<br>8. Sales to U.S. Government                                                                                                    |               |                       |                      |               |                |  |
| 76. Fransfers To Fionda<br>76. Transfers To North Carolina<br>7d. Transfers To South Carolina<br>7e. Transfers To Tennessee<br>7f. Transfers To Other States<br>8. Sales to U.S. Government<br>9. Sales to Other Licensed Distributors                                                                                                    |               |                       |                      |               |                |  |
| 76. Fransfers To Fionda<br>76. Transfers To North Carolina<br>7d. Transfers To South Carolina<br>7e. Transfers To Tennessee<br>7f. Transfers To Other States<br>8. Sales to U.S. Government<br>9. Sales to Other Licensed Distributors<br>10. Non-Taxable Sales and/or Use                                                                                                    |               |                       |                      |               |                |  |
| 76. Transfers To Fionda<br>76. Transfers To North Carolina<br>76. Transfers To South Carolina<br>76. Transfers To Tennessee<br>71. Transfers To Other States<br>8. Sales to U.S. Government<br>9. Sales to Other Licensed Distributors<br>10. Non-Taxable Sales and/or Use<br>11. Compounds                                                                                                    |               |                       |                      |               |                |  |
| 76. Transfers To Fionda<br>76. Transfers To North Carolina<br>76. Transfers To South Carolina<br>7e. Transfers To Tennessee<br>7f. Transfers To Other States<br>8. Sales to U.S. Government<br>9. Sales to Other Licensed Distributors<br>10. Non-Taxable Sales and/or Use<br>11. Compounds<br>12. Sales or Use of Tax Paid Fuel                                                                                                    |               |                       |                      |               |                |  |
| 76. Transfers To North Carolina<br>76. Transfers To North Carolina<br>76. Transfers To South Carolina<br>76. Transfers To Tennessee<br>71. Transfers To Other States<br>8. Sales to U.S. Government<br>9. Sales to Other Licensed Distributors<br>10. Non-Taxable Sales and/or Use<br>11. Compounds<br>12. Sales or Use of Tax Paid Fuel<br>13a. Sales Of Aviation Gas To Licensed Sellee                                                                                                    |               |                       |                      |               |                |  |
| 76. Transfers To North Carolina<br>76. Transfers To North Carolina<br>76. Transfers To South Carolina<br>76. Transfers To Tennessee<br>77. Transfers To Other States<br>8. Sales to U.S. Government<br>9. Sales to Other Licensed Distributors<br>10. Non-Taxable Sales and/or Use<br>11. Compounds<br>12. Sales or Jave of Tax Paid Fuel<br>13a. Sales of Aviation Gas To Licensed Sellee<br>13b. Sales of Aviation Gas to Unlicensed Sellee                                                                      |               |                       |                      |               |                |  |
| 76. Transfers To North Carolina<br>76. Transfers To North Carolina<br>76. Transfers To South Carolina<br>76. Transfers To South Carolina<br>77. Transfers To Other States<br>8. Sales to U.S. Government<br>9. Sales to Other Licensed Distributors<br>10. Non-Taxable Sales and/or Use<br>11. Compounds<br>12. Sales or Use of Tax Paid Fuel<br>13a. Sales of Aviation Gas To Licensed Sellee<br>13b. Sales of Aviation Gas to Unlicensed Sellee<br>14. Taxable Sales/Use                                         |               |                       |                      |               |                |  |
| 76. Transfers To North Carolina<br>76. Transfers To North Carolina<br>76. Transfers To South Carolina<br>76. Transfers To South Carolina<br>77. Transfers To Other States<br>8. Sales to U.S. Government<br>9. Sales to Other Licensed Distributors<br>10. Non-Taxable Sales and/or Use<br>11. Compounds<br>12. Sales or Use of Tax Paid Fuel<br>13a. Sales Of Aviation Gas To Licensed Sellee<br>13b. Sales of Aviation Gas to Unlicensed Sellee<br>14. Taxable Sales/Use<br>15. Taxable Sales/Use                |               |                       |                      |               |                |  |
| 76. Transfers To Fionda<br>76. Transfers To North Carolina<br>76. Transfers To South Carolina<br>76. Transfers To Tennessee<br>71. Transfers To Other States<br>8. Sales to U.S. Government<br>9. Sales to Other Licensed Distributors<br>10. Non-Taxable Sales and/or Use<br>11. Compounds<br>12. Sales or Use of Tax Paid Fuel<br>13a. Sales of Aviation Gas To Licensed Sellee<br>13b. Sales of Aviation Gas to Unlicensed Sellee<br>14. Taxable Sales/Use<br>15. Taxable Sales/Use<br>16. Closing GA Inventory |               |                       |                      |               |                |  |

9. Review the information populated on the **Receipts** step and the **Disbursements** step. Click the **Next** button on each screen.

**Georgia** 

**NOTE:** If you imported an XML file, you would see receipts and disbursements together in one table.

| ٧L             | ultiple Schedule:                                 | s Of Receipts     |              |              |           |               |                |
|----------------|---------------------------------------------------|-------------------|--------------|--------------|-----------|---------------|----------------|
| 0)<br>D)<br>SG | = Origin<br>) = Destination<br>GLN = Supplier's ( | GA License Number |              |              |           |               |                |
|                | Carrier Name                                      | Schedule Type     | Import State | Product Code | State (O) | Date Received | Billed Gallons |
| b              |                                                   |                   |              |              |           |               |                |
| 6              |                                                   |                   |              |              |           |               |                |
| 6              | ×                                                 |                   |              |              |           |               |                |
| è              |                                                   |                   |              |              |           |               |                |
| h              |                                                   |                   |              |              |           |               |                |
| P              | ×                                                 |                   |              |              |           |               |                |
| b              |                                                   |                   |              |              |           |               |                |
| h              |                                                   |                   |              |              |           |               |                |
| b              |                                                   |                   |              |              |           |               |                |
| b              |                                                   |                   |              |              |           |               |                |
|                |                                                   |                   |              |              |           |               |                |

| Μι         | Itiple Schedules Of       | Disbursements |              |              |           |              |               |
|------------|---------------------------|---------------|--------------|--------------|-----------|--------------|---------------|
| (0)<br>(D) | = Origin<br>= Destination |               |              |              |           |              |               |
| ТC         | code = Terminal Code      | e             |              |              |           |              |               |
|            | Carrier Name              | Schedule Type | Export State | Product Code | State (D) | Date Shipped | Billed Gallon |
| ß          |                           |               |              |              |           |              |               |
| ß          |                           |               |              |              |           |              |               |
| ß          |                           |               |              |              |           |              |               |
| C          |                           |               |              |              |           |              |               |
| ß          |                           |               |              |              |           |              |               |
| C          |                           |               |              |              |           |              |               |
|            |                           |               |              |              |           |              |               |

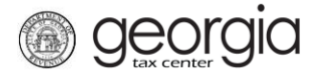

10. Review the calculation of tax due. Click the **Submit** button.

|                                | # of Gallons | Excise Rate | Tax Amount Due | Less Vendor's Comp | Net Tax Amount Du |
|--------------------------------|--------------|-------------|----------------|--------------------|-------------------|
| Gasoline                       |              |             |                |                    |                   |
| Fuel Oils - Clear              |              |             |                |                    |                   |
| Fuel Oils - Dyed               |              |             |                |                    |                   |
| L.P. Gas                       |              |             |                |                    |                   |
| Special Fuels                  |              |             |                |                    |                   |
| Aviation Gasoline - Unlicensed |              |             |                |                    |                   |
| Aviation Capalina Liconand     |              |             |                |                    |                   |

11. Click **Yes** to confirm you want to submit the request.

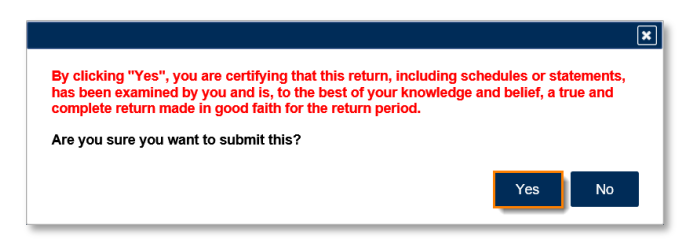

A confirmation page will appear with a confirmation number for the return. If a payment is due, follow the steps in the <u>How to Submit a Payment with the MFD-04 Return</u> section of this document.

| Confirmation                                                                           |                                                                                                    |
|----------------------------------------------------------------------------------------|----------------------------------------------------------------------------------------------------|
| Submission Informati                                                                   | ion                                                                                                    |
| Logon                                                                                  |                                                                                                    |
| Status                                                                                 | Submitted                                                                                                    |
| Confirmation Number                                                                    |                                                                                                    |
| Taxpayer Name                                                                          |                                                                                                    |
| Federal Employer ID #                                                                  |                                                                                                    |
| Motor Fuel Distributor Tax                                                             |                                                                                                    |
| Submission Title                                                                       | Return for                                                                                                    |
| Filing Period                                                                          |                                                                                                    |
| Submitted                                                                              |                                                                                                    |
| Total Amount Due                                                                       | \$                                                                                                    |
| Your return for ha<br>This will be posted to your accor<br>Your confirmation number is | as been submitted.<br>ount after your request is processed in the next couple of days.<br>. If you have any difficulties, or you would like some help then please contact us at 1-877-GADOR11 |
| (1-8/7-423-6711).                                                                      |                                                                                                    |
| Your return indicates that a pay <b>interest.</b> You can make a payr                  | yment of <b>\$</b> is due. Your payment must be received by the due date to avoid incurring penalty and<br>ment now by clicking "Make a Payment".                                             |
| Printable View                                                                         |                                                                                                    |
| ОК                                                                                     |                                                                                                    |
|                                                                                        |                                                                                                    |
|                                                                                        |                                                                                                    |

## How to File an MFD-04 Zero Dollar Return:

- 1. Log into the GTC website (<u>https://gtc.dor.ga.gov</u>).
- 2. Under the Accounts tab, click the Motor Fuel Distributor Tax hyperlink.

| ≡ Georgia Tax Center                                                                                                    |                            | 📚 Settings 🕜 Help 🔒 Log Off  |
|----------------------------------------------------------------------------------------------------|----------------------------|------------------------------|
| 🚮 Home                                                                                                    |                            |                              |
| 💄 Logon                                                                                                    | Alerts                     | 📋 I Want To                  |
| >                                                                                                    | There are no alerts        | Manage payments and returns  |
|                                                                                                    |                            | Make a payment               |
| Annual Control of Control of Cont |                            | Manage my credits            |
|                                                                                                    |                            | Request payment plan         |
|                                                                                                    |                            | Request sales tax exemptions |
|                                                                                                    |                            | See more links               |
| Accounts Submissions Correspondence                                                                                                    | Names and Addresses Logons |                              |
| Accounts                                                                                                    |                            | View Accounts                |
| Motor Fuel Distribu) \$0.00                                                                                                    |                            |                              |
| A File return for                                                                                                    |                            |                              |

3. Locate and click the **File Return** hyperlink for the applicable tax period.

| $\equiv$ Motor Fuel Distributor Tax |                              | 🔯 Settings 🕜 Help 🔒 Log Off                                                                          |
|-------------------------------------|------------------------------|----------------------------------------------------------------------------------------------------|
| 🚮 Home 🔸 Account:                   |                              |                                                                                                    |
| Account  Motor Fuel Distributor Tax | Account Alerts               | I Want To Make a payment Manage my credits Manage payments and returns See more links for my account |
| Periods Submissions Correspondence  | e Names and Addresses Logons | View Periods                                                                                         |
| 31-Mar- \$0.00<br>29-Feb- \$0.00    | File Return     Generated    |                                                                                                    |

4. Click No to "Do you have an XML or Excel return you would like to import?"

| 1. Determine Form<br>Determine Form                                                                                                    |        |
|----------------------------------------------------------------------------------------------------|--------|
| Determine Form                                                                                                    |        |
| Effective with the 04/30/2020 return, except for returns with zero<br>sales, you must import your receipt and disbursements schedules via<br>either the MFD-04 excel import template or via the MFD-04 XML file. |        |
| For the period beginning and ending                                                                                                    |        |
| Do you have an XML or Excel return you would like to import?                                                                                                    |        |
| No Yes Required                                                                                                    |        |
| Zero Return                                                                                                    |        |
|                                                                                                    |        |
| Save and Exit Cancel                                                                                                    | Next > |

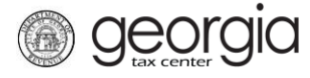

The Zero Return box becomes checked. Click the Next button.

| Determine Form                                                                                                    |        |
|----------------------------------------------------------------------------------------------------|--------|
| Determine Form                                                                                                    |        |
| Effective with the 04/30/2020 return, except for returns with zero<br>sales, you must import your receipt and disbursements schedules via<br>either the MFD-04 excel import template or via the MFD-04 XML file. |        |
| For the period beginning 4/1/2020 and ending 4/30/2020:                                                                                                    |        |
| Do you have an XML or Excel return you would like to import?                                                                                                    |        |
| No Yes                                                                                                    |        |
| Zero Return                                                                                                    |        |
| Save and Exit Cancel                                                                                                    | Next > |

5. Review the calculations of tax due. Click the **Submit** button.

| Georgia Motor Fuel Tax Repor                                                                                                    | t Calculation Of Taxes Due                                                                                                 |                                                         |                |                    |                  |
|----------------------------------------------------------------------------------------------------|----------------------------------------------------------------------------------------------------|---------------------------------------------------------|----------------|--------------------|------------------|
|                                                                                                    | # of Gallon                                                                                                    | s Excise Rate                                           | Tax Amount Due | Less Vendor's Comp | Net Tax Amount [ |
| Gasoline                                                                                                    |                                                                                                    | 0                                                       | 0.00           | 0.00               | C                |
| Fuel Oils - Clear                                                                                                    |                                                                                                    | 0                                                       | 0.00           | 0.00               | C                |
| Fuel Oils - Dyed                                                                                                    |                                                                                                    | D                                                       | 0.00           | 0.00               | C                |
| L.P. Gas                                                                                                    |                                                                                                    | D                                                       | 0.00           | 0.00               | C                |
| Special Fuels                                                                                                    |                                                                                                    | D                                                       | 0.00           | 0.00               | (                |
| Aviation Gasoline - Unlicensed                                                                                                    |                                                                                                    | D                                                       | 0.00           | 0.00               | (                |
| Aviation Gasoline - Licensed                                                                                                    |                                                                                                    | 0                                                       | 0.00           | 0.00               | (                |
| Penalties                                                                                                    |                                                                                                    |                                                         |                |                    |                  |
| Penalties<br>Add \$50.00 because you filed after<br>Add 10% per month ( times) bec<br>Add interest at 1% per month or p                                                   | er the 20th day of the following<br>ause you filed after the 20th o<br>part thereof on taxes due                           | g month<br>lay of the following mo                      | nth            |                    |                  |
| Penalties<br>Add \$50.00 because you filed after<br>Add 10% per month ( times) bec<br>Add interest at 1% per month or p<br>Months Late                                    | er the 20th day of the following<br>ause you filed after the 20th o<br>art thereof on taxes due<br>Late File \$50 Penalty  | g month<br>lay of the following mo<br>Late File 10% Pen | nth<br>alty F  | Penalty Interest   | Total Pena       |
| Penalties<br>Add \$50.00 because you filed after<br>Add 10% per month ( times) bec<br>Add interest at 1% per month or p<br>Months Late                                    | er the 20th day of the following<br>ause you filed after the 20th o<br>art thereof on taxes due<br>Late File \$50 Penalty  | ; month<br>lay of the following mo<br>Late File 10% Pen | nth<br>alty F  | Penalty Interest   | Total Penal      |
| Penalties Add \$50.00 because you filed aftr Add 10% per month (" times) bec Add interest at 1% per month or p Months Late Total Tax / Liability Due                      | er the 20th day of the following<br>ause you filed after the 20th o<br>part thereof on taxes due<br>Late File \$50 Penalty | g month<br>lay of the following mo<br>Late File 10% Pen | nth<br>alty F  | Penalty Interest   | Total Pena       |
| Penalties Add \$50.00 because you filed after Add 10% per month ( times) bec Add interest at 1% per month or p Months Late Total Tax / Liability Due Total Amount Of Tax: | er the 20th day of the following<br>ause you filed after the 20th o<br>art thereof on taxes due<br>Late File \$50 Penalty  | g month<br>lay of the following mo<br>Late File 10% Pen | nth<br>alty F  | Penalty Interest   | Total Pena       |

6. Click **Yes** to confirm you want to submit the request.

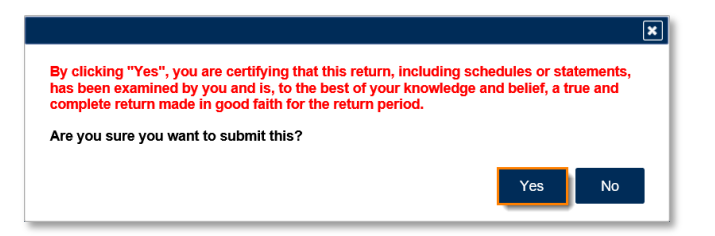

A confirmation page will appear with a confirmation number for the return. If a payment is due, follow the steps in the <u>How to Submit a Payment with the MFD-04 Return</u> section of this document.

| 🔶 Confirma                | Confirmation                                                                      |                                                                                                    |  |  |
|---------------------------|-----------------------------------------------------------------------------------|----------------------------------------------------------------------------------------------------|--|--|
| Submis                    | ssion Informatio                                                                  | on                                                                                                    |  |  |
| Logon                     |                                                                                   |                                                                                                    |  |  |
| Status                    |                                                                                   | Submitted                                                                                                    |  |  |
| Confirmat                 | tion Number                                                                       |                                                                                                    |  |  |
| Taxpayer                  | Name                                                                              |                                                                                                    |  |  |
| Federal E                 | mployer ID #                                                                      |                                                                                                    |  |  |
| Motor Fue                 | el Distributor Tax                                                                |                                                                                                    |  |  |
| Submissio                 | on Title                                                                          | Return for                                                                                                    |  |  |
| Filing Per                | iod                                                                               |                                                                                                    |  |  |
| Submittee                 | k                                                                                 |                                                                                                    |  |  |
| Total Amo                 | ount Due                                                                          | \$                                                                                                    |  |  |
| Your retur<br>This will b | m for has has has has has has has has has had had had had had had had had had had | s been submitted.<br>unt after your request is processed in the next couple of days.                                                             |  |  |
| Your conf<br>(1-877-42    | irmation number is 3-6711).                                                       | . If you have any difficulties, or you would like some help then please contact us at 1-877-GADOR11                                              |  |  |
| Your retur<br>interest.   | m indicates that a pay<br>You can make a paym                                     | ment of <b>\$</b> is due. Your payment must be received by the due date to avoid incurring penalty and<br>nent now by clicking "Make a Payment". |  |  |
|                           | Printable View                                                                    |                                                                                                    |  |  |
|                           | OK                                                                                |                                                                                                    |  |  |
|                           |                                                                                   |                                                                                                    |  |  |
|                           |                                                                                   |                                                                                                    |  |  |
|                           |                                                                                   |                                                                                                    |  |  |

## How to Submit a Payment with the MFD-04 Return:

**Georgia** 

1. Click the **Make a Payment** button at the bottom of the confirmation page.

|                                                                              | ation                                                                                                    |
|------------------------------------------------------------------------------|----------------------------------------------------------------------------------------------------|
| Logon                                                                        |                                                                                                    |
| Status                                                                       | Submitted                                                                                                    |
| Confirmation Number                                                          |                                                                                                    |
| Taxpayer Name                                                                |                                                                                                    |
| Federal Employer ID #                                                        |                                                                                                    |
| Motor Fuel Distributor Tax                                                   |                                                                                                    |
| Submission Title                                                             | Return for                                                                                                    |
| Filing Period                                                                |                                                                                                    |
| Submitted                                                                    |                                                                                                    |
| Total Amount Due                                                             | \$                                                                                                    |
| (1-877-423-6711).<br>Your return indicates that a interest. You can make a p | payment of <b>\$ 1000</b> is due. <b>Your payment must be received by the due date to avoid incurring penalty and</b> payment now by clicking "Make a Payment". |
| Printable View                                                               |                                                                                                    |
|                                                                              |                                                                                                    |
| OK                                                                           |                                                                                                    |

2. Fill out the banking information under the **Payment Channel** section. Confirm the dollar amount of the payment under the **Payment** section. Click the **Submit** button.

| ■ Period Payment                                                              |                                          | 😰 Settings         | ? Help | 🔒 Log Off |  |  |  |
|-------------------------------------------------------------------------------|------------------------------------------|--------------------|--------|-----------|--|--|--|
| Home > Account: Notor Fuel Distributor Return > Confirmation > Period Payment |                                          |                    |        |           |  |  |  |
| Period 🔒                                                                      | Payment Channel                          | Payment            |        |           |  |  |  |
|                                                                               | Туре                                     | Payment Type       |        |           |  |  |  |
| Motor Fuel Distributor Tax                                                    | Direct Debit - US Bank                   | Return Payment     |        | <b>~</b>  |  |  |  |
|                                                                               | Bank Account Type                        | Payment Date       |        |           |  |  |  |
| >                                                                             | Required 🔽                               |                    |        | 83        |  |  |  |
|                                                                               | Routing Number                           | Amount             |        |           |  |  |  |
|                                                                               | Required                                 |                    |        |           |  |  |  |
|                                                                               | Account Number                           | Confirm Amount     |        |           |  |  |  |
|                                                                               | Required                                 | Required           |        |           |  |  |  |
|                                                                               | Confirm Account Number                   |                    |        |           |  |  |  |
|                                                                               | Required                                 |                    |        |           |  |  |  |
|                                                                               | Save this payment channel for future use |                    |        |           |  |  |  |
|                                                                               | No Yes                                   |                    |        |           |  |  |  |
|                                                                               |                                          |                    |        |           |  |  |  |
|                                                                               |                                          |                    |        |           |  |  |  |
|                                                                               |                                          | Pay by Credit Card | Submit | Cancel    |  |  |  |

- Note: Selecting the **Pay by Credit Card** button will direct you to an external site to enter your information. This site is not under the control of the State of Georgia.

| ₿ | Confirmation                                                                                                    |  |  |  |  |
|---|----------------------------------------------------------------------------------------------------|--|--|--|--|
|   | The site you are about to visit is not under the control of The State of Georgia. Accordingly, Georgia DOR can make no representation<br>concerning the content of this site to you. The state is providing this link only as a convenience to you. |  |  |  |  |
|   | Pay using Official Payments                                                                                                    |  |  |  |  |
|   | Note: a convenience fee may be charged by the credit card processor.                                                                                                    |  |  |  |  |
|   | Printable View                                                                                                    |  |  |  |  |
|   | ОК                                                                                                    |  |  |  |  |

3. Click **Yes** to submit the payment.

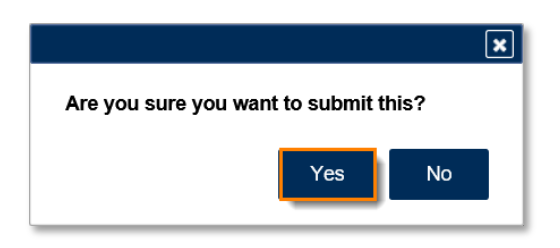

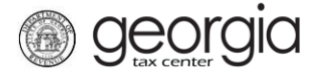

A confirmation page will appear with a confirmation number for the payment. Click the **OK** button.

| Submission Informati                                            | on                                                                                                    |                  |
|-----------------------------------------------------------------|----------------------------------------------------------------------------------------------------|------------------|
| Logon                                                           |                                                                                                    |                  |
| Status                                                          | Submitted                                                                                                    |                  |
|                                                                 | Subhitted                                                                                                    |                  |
| Confirmation Number                                             |                                                                                                    |                  |
| Taxpayer Name                                                   |                                                                                                    |                  |
| Federal Employer ID #                                           |                                                                                                    |                  |
| Motor Fuel Distributor Tax                                      |                                                                                                    |                  |
| Submission Title                                                | Return Payment for \$                                                                                        |                  |
| Filing Period                                                   |                                                                                                    |                  |
| Submitted                                                       |                                                                                                    |                  |
| Payment Amount                                                  | \$                                                                                                    |                  |
| T dymont Amount                                                 | •                                                                                                    |                  |
| Please review the payment rec<br>You may want to print a copy f | uest information below for your payment to the Department of Revenue.<br>or your records.<br>ation number is |                  |
|                                                                 |                                                                                                    |                  |
| Paid For: Motor Fue                                             | Distributor Tax                                                                                              |                  |
| Daid France                                                     |                                                                                                    |                  |
| Paid From:                                                      |                                                                                                    |                  |
| Payment Amount:                                                 |                                                                                                    |                  |
| Payment Date:                                                   |                                                                                                    |                  |
| Submitted Date:                                                 |                                                                                                    |                  |
| This is only the payment reque                                  | st. It is your responsibility to review your bank statement to confirm that this transaction was succ        | essful.          |
| <b>OOPS?</b> If you want to make a make a new one.              | change, it is not too late. While a payment is still pending, you can return to your account, cancel         | the payment, and |
| If you have any questions, plea                                 | ise contact us at 1-877-GADOR11 (1-877-423-6711).                                                            |                  |
| Printable View                                                  |                                                                                                    |                  |
|                                                                 |                                                                                                    |                  |
| ОК                                                              |                                                                                                    |                  |
|                                                                 |                                                                                                    |                  |
|                                                                 |                                                                                                    |                  |
|                                                                 |                                                                                                    |                  |